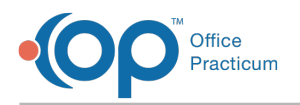

## View a Client's Authorization History

Last Modified on 07/06/2021 3:30 pm EDT

## About

A client's Authorization history can be easily viewed from a Note, Face Sheet, or ITP that contains the Authorization Tracker.

## **View Authorization History**

- 1. Navigate to a Note, Face Sheet, or ITP from the Main Menu.
- 2. Search for a client, if the client is not already displayed.
- 3. Click the **plus sign** next to the Authorization you want to discontinue.
- 4. Click View Authorization History.

| Procedure               |                            | Authorized | Used    | Remaining | Effective Date | Expire<br>Date | Auth #     |   |
|-------------------------|----------------------------|------------|---------|-----------|----------------|----------------|------------|---|
| 90840 CRISIS ADDTL      |                            | 3 Units    | 0 Units | 3 Units   | 6/15/2021      | 6/30/2021      | 0101010101 | С |
| Add a New Authorization | View Authorization History |            |         |           |                |                |            |   |

5. The Authorization History is displayed.

| Procedure<br>* 90840 CRISIS ADDTL              | Authorized<br>3 Units | <b>Used</b><br>O Units    | <b>Remaining</b><br>3 Units | Effective Date<br>6/15/2021 | Expire<br>Date<br>6/30/2021 | <b>Auth #</b><br>0101010101 | С |
|------------------------------------------------|-----------------------|---------------------------|-----------------------------|-----------------------------|-----------------------------|-----------------------------|---|
| History:<br>90791 INITIAL<br>Total Units Used: | 12 Visits/Days        | 1 Visits/Days<br><b>0</b> | 11 Visits/Days              | 5/7/2021                    | 8/7/2021                    | 123456789                   | С |

6. Click Close History to collapse the history view.

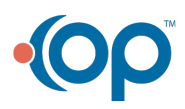